## Övning Skapa MVC-applikation med Unit-test

Arbetsuppgift 1: Starta Visual Studio och skapa ett nytt projekt

Steg 1: Starta Visual Studio.

Steg 2: Klicka på File – New – Project.

Steg 3: Expandera Templates – Visual C# - Web.

Steg 4: Välj ASP.NET Web Application.

Steg 5: I fältet för Name, skriv in MVCUnitTesting, klicka på OK.

| Aspenet 4 stemplates<br>ASP.NET 4.5.2 Templates                                                                                                    | ew ASP.NET Web Application                                                                     | - MVCUnitTestin                       | 9             |                            | 7                                                                                                    | >  |
|----------------------------------------------------------------------------------------------------|------------------------------------------------------------------------------------------------|---------------------------------------|---------------|----------------------------|----------------------------------------------------------------------------------------------------|----|
| dd folders and core references for:   Web Forms   MVC   Web API     Add unit tests   Test project name:   MVCUnitTesting.Tests     MVCUnitTesting.Tests | ASP.NET 4.5.2 Templates<br>Empty Web Forms<br>(a)<br>Azure API App Azure Mobile<br>App         | MVC<br>C<br>Azure Mobile<br>Service   | ()<br>Web API | Single Page<br>Application | A project template for creating ASP.NET MVC<br>applications. ASP.NET MVC allows you to build<br>applications using the Model-View-Controller<br>architecture. ASP.NET MVC includes many features:<br>enable fast, test-driven development for creating<br>applications that use the latest standards.<br>Learn more                                                                                                    | th |
|                                                                                                    | dd folders and core reference<br>Web Forms V MVC<br>Add unit tests<br>Test project name: MVCUr | s for:<br>Web API<br>witTesting.Tests |               |                            | Change Authentication         Authentication:         No Authentication         Image: Second Action         Image: Second Action Action         Image: Second Action         Image: Seco |    |

Steg 6: Välj MVC som mall och glöm inte att kryssa i rutan för Add unit tests, låt standardnamnet vara kvar (går att ändra om du vill). Klicka på Change Authentication, välj No Authentication, klicka på OK på två gånger.

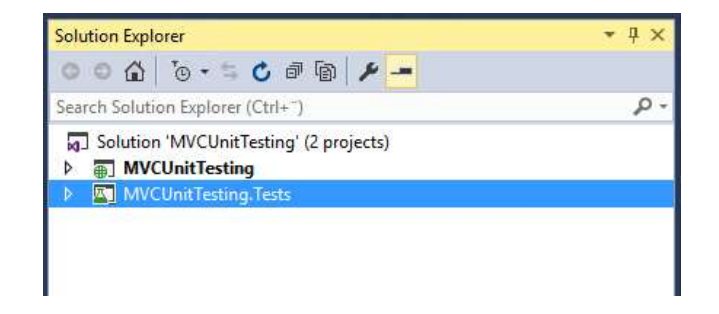

Steg 7: I Solution Explorer visas två stycken projekt.

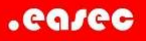

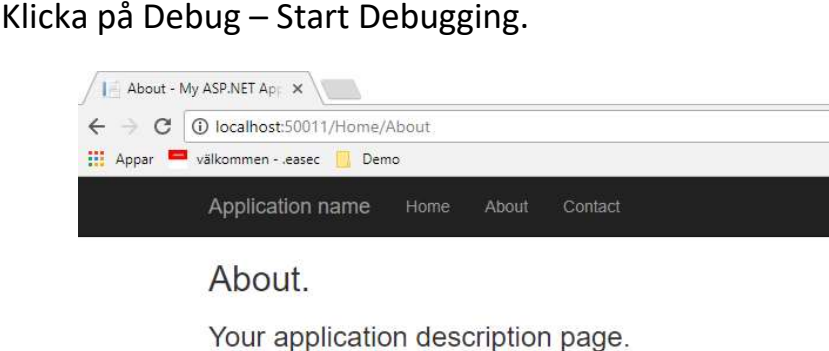

Steg 8: Klicka på Debug – Start Debugging.

© 2017 - My ASP.NET Application

Use this area to provide additional information.

Steg 9: I navigationsdelen finns tre stycken knappar, Home, About och Contact. Klicka på About.

Steg 10: Avbryt Debugging.

Steg 11: Expandera projektet MVCUnitTesting, dubbelklicka på HomeController.cs.

| Object Browser                                                                                                    | Your ASP.NET application                                                                                                    | HomeController.cs 🗯 🗙 💌 |
|----------------------------------------------------------------------------------------------------|----------------------------------------------------------------------------------------------------|-------------------------|
| MVCUnitTesting                                                                                                    | 🗸 🔩 MVCUnitTesting.Contro                                                                                                    | ollers.F • 🛛 Index() •  |
| <pre>Pusing Syste<br/>using Syste<br/>using Syste<br/>using Syste<br/>using Syste<br/>using Syste<br/>enamespace f<br/>{<br/>public<br/>{<br/>public<br/>{<br/>public<br/>}<br/>public<br/>}<br/>}</pre> | <pre>im;<br/>im;Collections.Generic;<br/>im.Linq;<br/>im.Web;<br/>im.Web.Mvc;<br/>WCUnitTesting.Controllers<br/>class HomeController : Contro<br/>plic ActionResult Index()<br/>plic ActionResult About()<br/>plic ActionResult Contact()</pre> | eller                   |

Steg 12: Observera att HomeController.cs innehåller tre stycken sk action methods.

Steg 13: I Solution Explorer, expandera ditt testprojekt, dubbelklicka på HomeControllerTest.cs.

.ea/ec

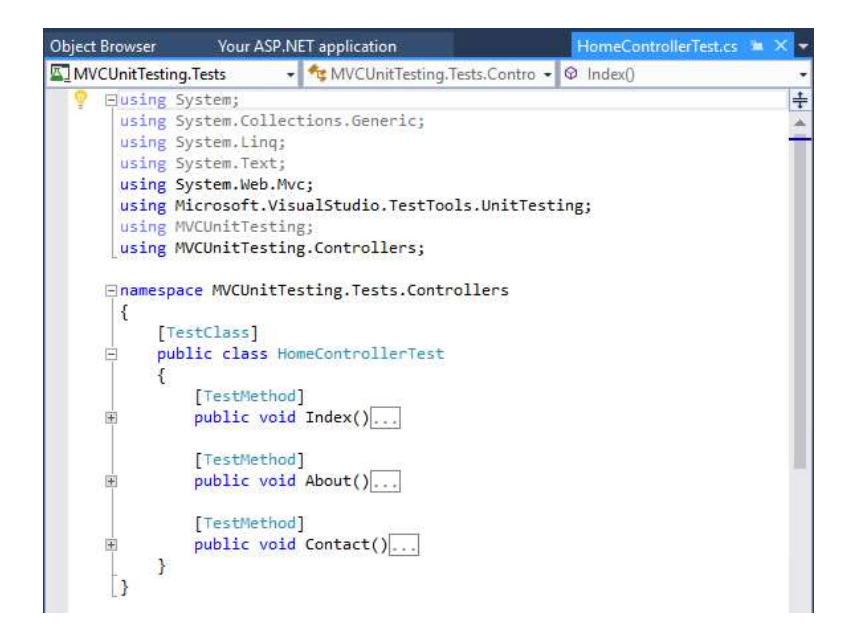

Tre stycken testmetoder visas, en för var och en av action methods som vi såg tidigare. Dessa används för att kontrollera så att dessa fungerar.

Steg 14: Gå till Test menu, klicka på Run - All Tests.

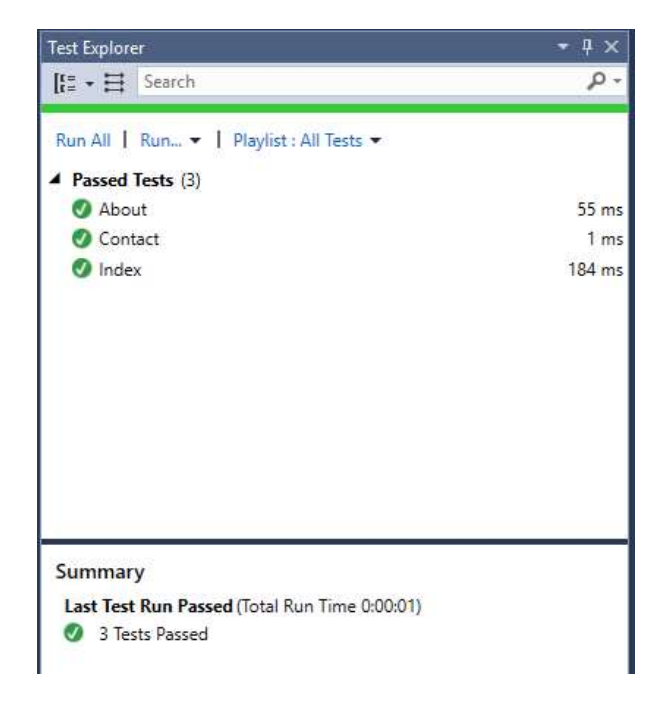

Arbetsuppgift 2: Lägg till ny action method Employee

Denna action method kommer att visa alla anställda.

Steg 1: Lägg till klass för Employee i katalogen Models.

Ange följande programkod:

using System;

```
using System.Collections.Generic;
using System.Ling;
using System.Web;
namespace MVCUnitTesting.Models{
   public class Employee{
       public int ID { get; set; }
       public string Name { get; set; }
       public DateTime JoiningDate { get; set; }
      public int Age { get; set; }
   }
}
Steg 2: Högerklicka på katalogen Contoller, klicka på Add – Controller.
Steg 3: Välj MVC 5 Controller – Empty, klicka på Add.
Steg 4: I rutan för namn, skriv in EmployeeController, klicka på Add.
Steg 5: Uppdatera programkoden med:
using MVCUnitTesting.Models;
using System;
using System.Collections.Generic;
using System.Ling;
using System.Web;
using System.Web.Mvc;
namespace MVCUnitTesting.Controllers {
```

```
public class EmployeeController : Controller{
    [NonAction]
```

```
public List<Employee> GetEmployeeList() {
         return new List<Employee>{
            new Employee{
               ID = 1,
               Name = "Allan",
               JoiningDate =
DateTime.Parse(DateTime.Today.ToString()),
               Age = 23
            },
            new Employee{
               ID = 2,
               Name = "Carson",
               JoiningDate =
DateTime.Parse(DateTime.Today.ToString()),
               Age = 45
            },
            new Employee{
               ID = 3,
               Name = "Carson",
               JoiningDate =
DateTime.Parse(DateTime.Today.ToString()),
```

```
.ea/ec
```

```
Age = 37
             },
            new Employee{
                ID = 4,
               Name = "Laura",
                JoiningDate =
DateTime.Parse(DateTime.Today.ToString()),
               Age = 26
            },
         };
      }
      // GET: Employee
      public ActionResult Index() {
         return View();
      }
      public ActionResult Employees() {
         var employees = from e in GetEmployeeList()
         orderby e.ID
         select e;
         return View(employees);
      }
   }
```

}

Steg 6: Lägg till View, genom att högerklicka på händelse Employees, välj Add View.

| Add View                          |                                                |     | >      |
|-----------------------------------|------------------------------------------------|-----|--------|
| View name:                        | Employees                                      |     |        |
| Template:                         | List                                           |     | Ŷ      |
| Model class:                      | Employee (MVCUnitTesting.Models)               |     | Ŷ      |
| Create as a Create as a Reference | i partial view<br>script libraries<br>ut page: |     |        |
| (Leave em                         | pty if it is set in a Razor viewstart file)    |     |        |
| (core en                          | -,                                             | Add | Cancel |

Steg 7: Behåll standardnamnet, för Template välj List och Employee från Model class. Klicka bort markering för Reference script libraries, klicka på Add.

Steg 8: Lägg till länk för lista över anställda, klicka på \_layout.cshtml, under Views/Shared, lägg till länk till anställda under länk för Contacts.

```
@Html.ActionLink("Employees List", "Employees",
"Employee")
```

Arbetsuppgift 3: Lägga till unit-test

Steg 1: Expandera ditt testprojekt, dubbelklicka på HomeControllerTest.cs. Lägg till följande klass i ditt testprojekt:

```
[TestClass]
```

public class EmployeeControllerTest{

```
[TestMethod]
```

public void Employees() {

// Arrange

```
EmployeeController controller = new
EmployeeController();
```

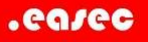

```
// Act
```

```
ViewResult result = controller.Index() as
ViewResult;
```

// Assert
Assert.IsNotNull(result);
}

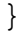

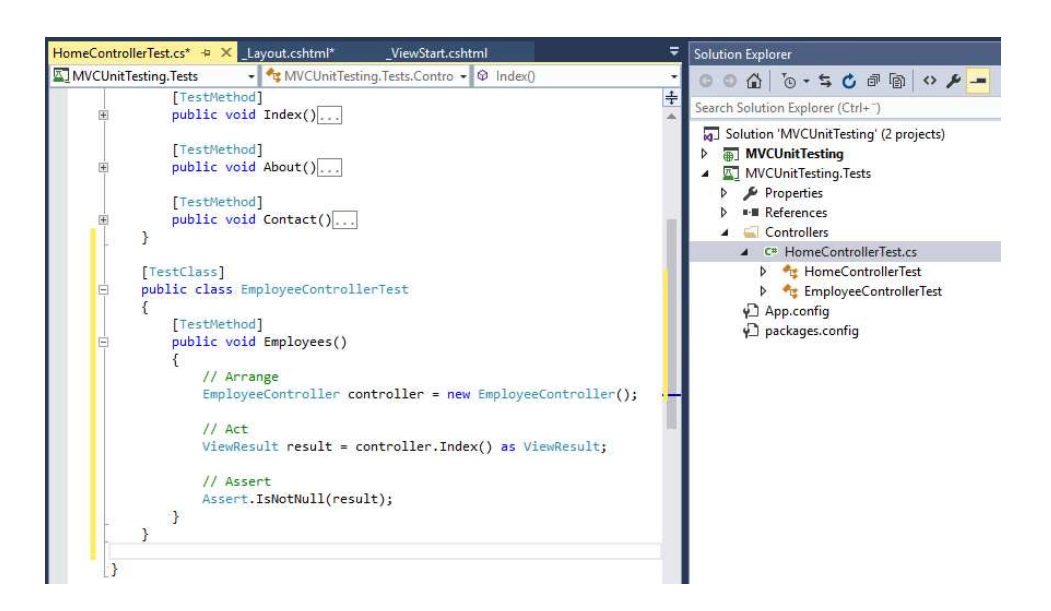

Steg 2: Under Test menu, klicka på Run – All tests, alla testen bör gå igenom.

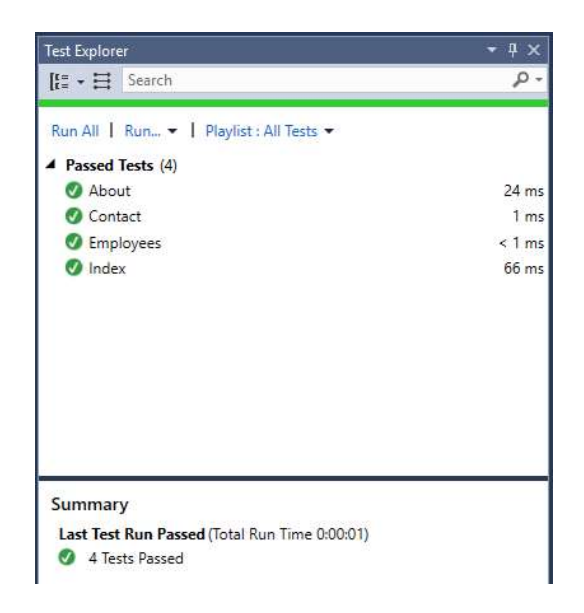

Steg 3: Klicka på Debug – Start Debugging.

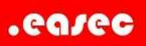

| C localnost:50011/Employ | ee/Employees                      |     |                         |
|--------------------------|-----------------------------------|-----|-------------------------|
| 💻 välkommeneasec 📃 Den   | 10                                |     |                         |
| Application name         | Home About Contact Employees List |     |                         |
| Freedomen                |                                   |     |                         |
| Employees                |                                   |     |                         |
| Create New               |                                   |     |                         |
| Name                     | JoiningDate                       | Age |                         |
| Allan                    | 2017-06-19 00:00:00               | 23  | Edit   Details   Delete |
|                          | 2017-06-19 00:00:00               | 45  | Edit   Details   Delete |
| Carson                   |                                   |     |                         |
| Carson<br>Carson         | 2017-06-19 00:00:00               | 37  | Edit   Details   Delete |

© 2017 - My ASP.NET Application

- Steg 4: Klicka på Employees List, lista över anställda skall visas.
- Steg 5: Stäng ner webbläsare.
- Steg 6: Avsluta debugging.
- Steg 7: Spara undan din lösning.